## Hur hitta kontakter för laget-appen i laget.se?

I appen, gå in på de 3 strecken uppe till vänster och välj därefter "Kontaktbok": •

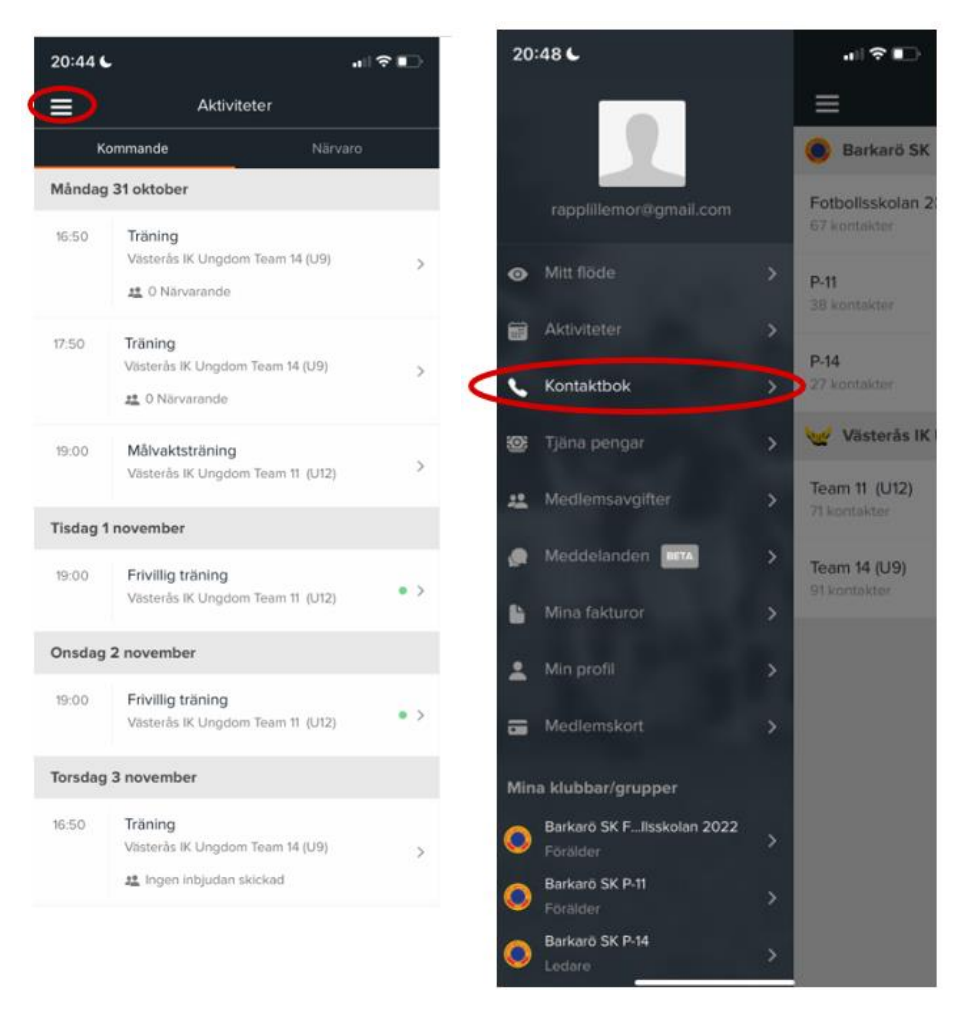

- Gå in på laget Team 14 (U9) och du ser en lista på ledare • och aktiva (barnen).
- ٠
- Gå in på det barn vars kontaktuppgifter du letar efter och där hittar du de som är kopplade till barnet. Tryck vidare på namnen för att se kontaktuppgifterna (de ni själva valt att skriva in) ٠

| Kontaktbok                          |   | Kontaktbok                     |   | Kontaktbo                        | ok |
|-------------------------------------|---|--------------------------------|---|----------------------------------|----|
| Barkarö SK                          |   | Aktiva                         |   | <u> </u>                         |    |
| Fotbollsskolan 2022<br>67 kontakter | > | Colin König<br>Utespelare      | > | Filip Rapp<br>Utespelare         |    |
| P-11<br>38 kontakter                | > | Daniel Bergström<br>Utespelare | > | Kontaktinformation<br>Kopplingar |    |
| <b>P-14</b><br>27 kontakter         | > | Dante Andersson<br>Utespelare  | > | Lillemor Rapp<br>Förälder        |    |
| 🧹 Västerås IK Ungdom                |   | Dilan Jurabaev<br>Utespelare   | > | Johan Rapp                       |    |
| Team 11 (U12)<br>71 kontakter       | > | Edvin Hellsten<br>Utespelare   | > | S 🔊 Förälder                     |    |
| Team 14 (U9)                        |   | Elvin Lindroth<br>Utespelare   | > |                                  |    |
| 91 kontakter                        |   | Elvin Sundvall<br>Utespelare   | > |                                  |    |
|                                     |   | Emil Angermund<br>Utespelare   | > |                                  |    |
|                                     |   | Enzo Grennard<br>Utespelare    | > |                                  |    |
|                                     |   | Felix Stadin<br>Utespelare     | > |                                  |    |
|                                     |   | Filip Rapp                     |   |                                  |    |